## TION HOW TO MOBILE CHECK DEPOSIT USING THE ORION FCU MOBILE APP

Log into the Orion FCU Mobile App using your Android or iPhone.

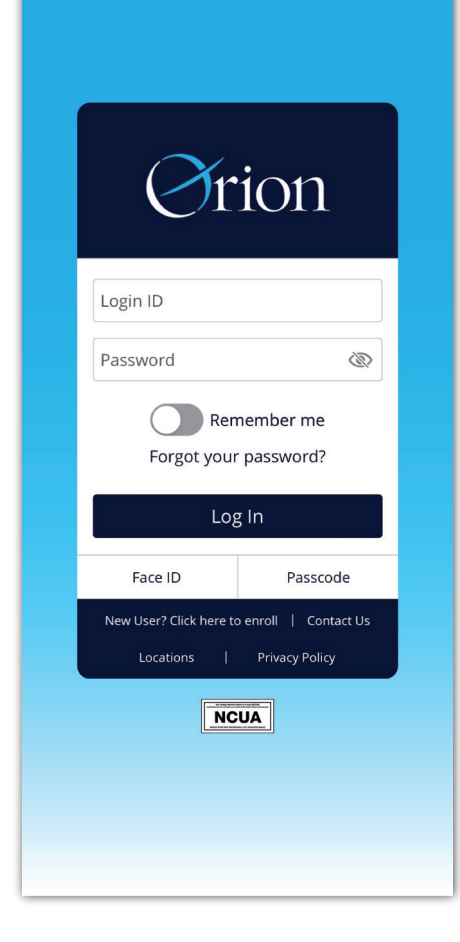

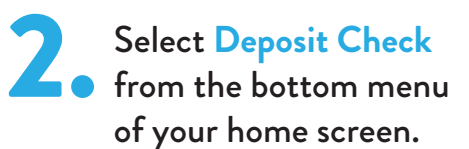

Select the account to which you would like to make a deposit and enter the amount of the check.

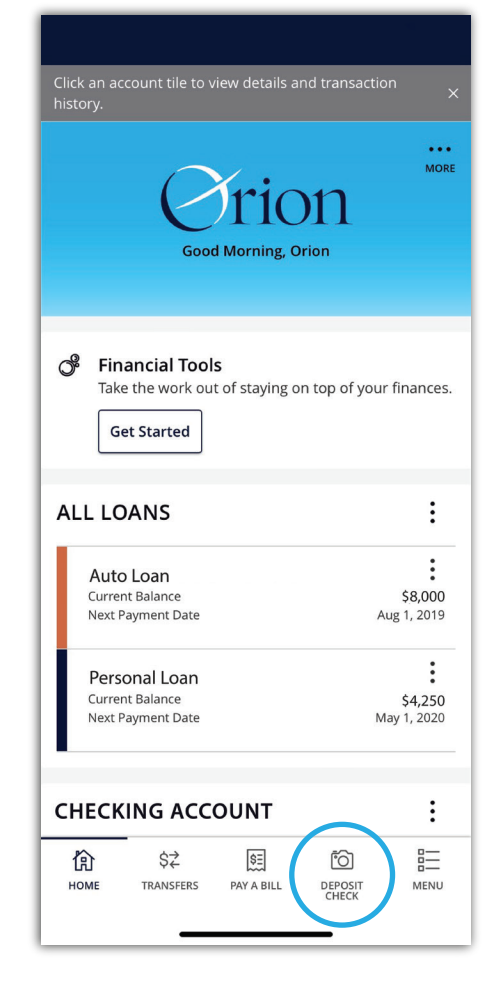

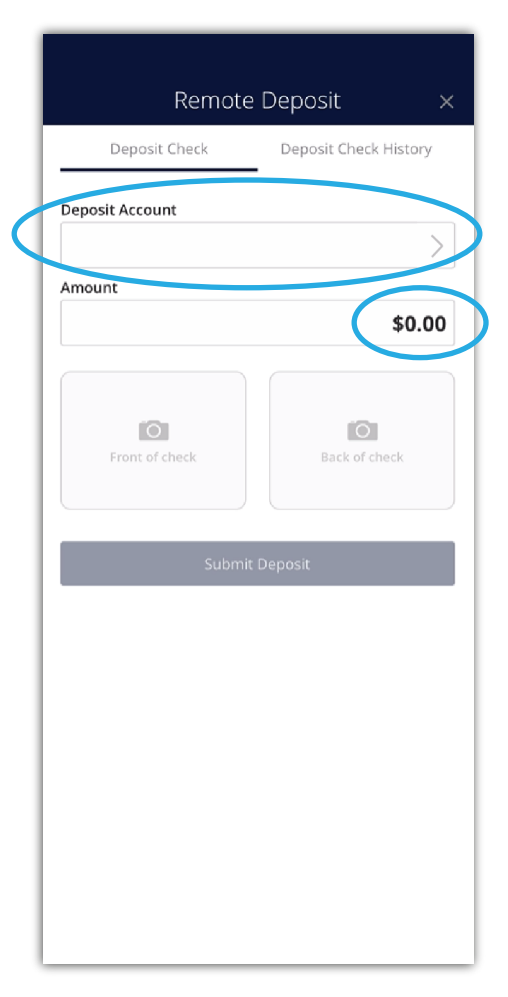

| Remote Deposit ×      |  |
|-----------------------|--|
| Deposit Check History |  |
|                       |  |
| >                     |  |
|                       |  |
| \$100.50              |  |
| Back of check         |  |
| Deposit               |  |
|                       |  |
|                       |  |

Place your check on a dark surface face-up. Select Front of Check and follow the instructions on screen to capture an image. Once you have a clear picture, select Use Image.

| JANE DOE<br>901 Main St.<br>Memphis, TN 38103                             |                               |
|---------------------------------------------------------------------------|-------------------------------|
| Pay to the John Doe                                                       | 9-1-2020<br>Date<br>\$ 100.50 |
| one hundred and 50 / 100                                                  | Dollars                       |
| For <u>Memo Line</u>                                                      | Jane Doe w                    |
| in 17 il 1 <mark>8 2 in ferrancia en ante da sera en ante<br/>Sera</mark> | Retake Use Image              |

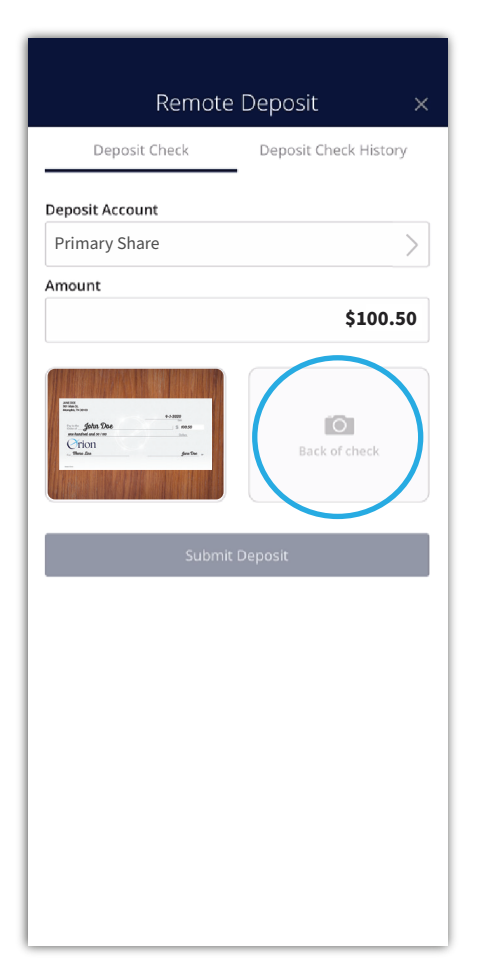

Once successful, flip the check over and select **Back of Check** to capture the next image. Make sure your check is endorsed and marked for mobile deposit. Once you have a clear picture, select Use Image.

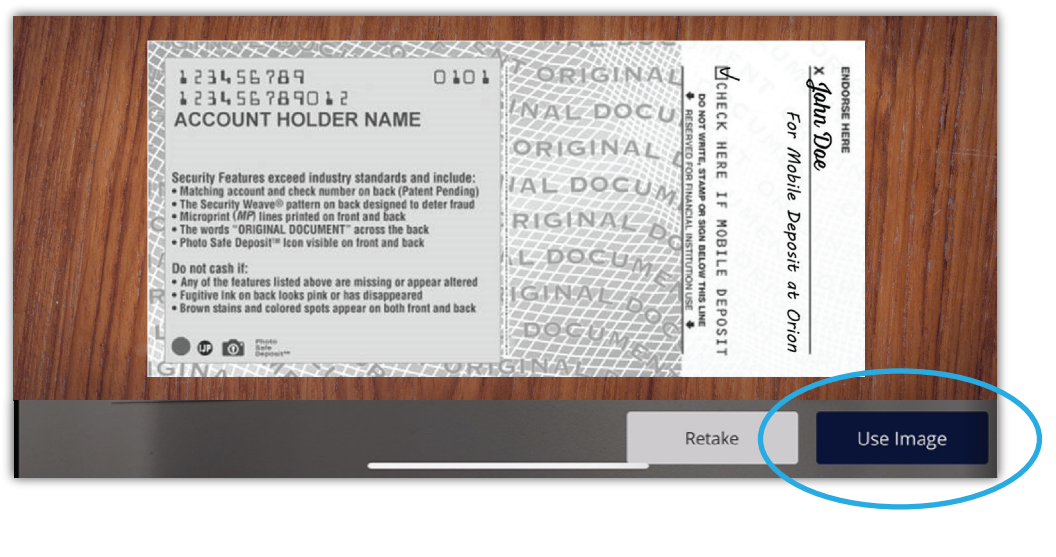

Once complete, if all of the information on the screen looks correct, select Submit Deposit!

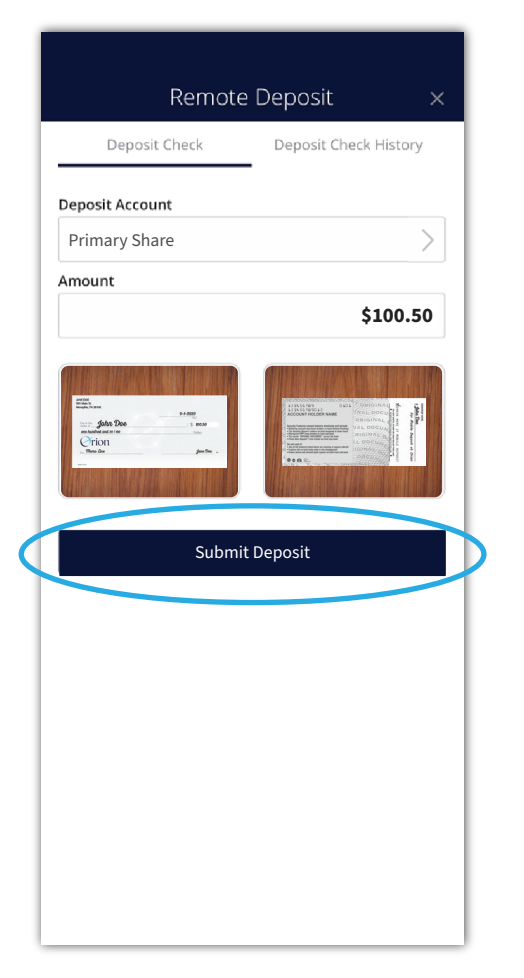

Your mobile deposit is now processing! Watch for funds to post to your acccount.

You can visit Deposit Check History to verify that your deposit is complete. Save your check until you have confirmed that the deposit has posted.

> Thank you for using the Orion FCU app!

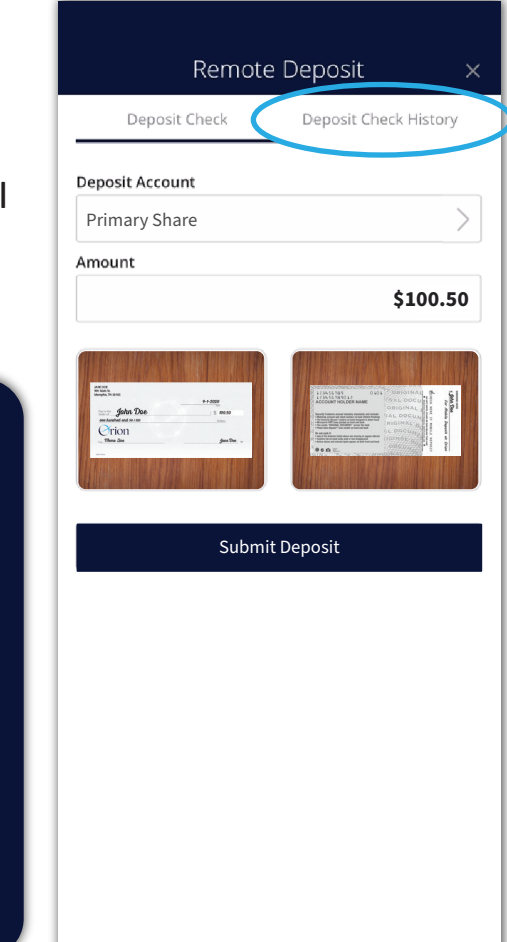

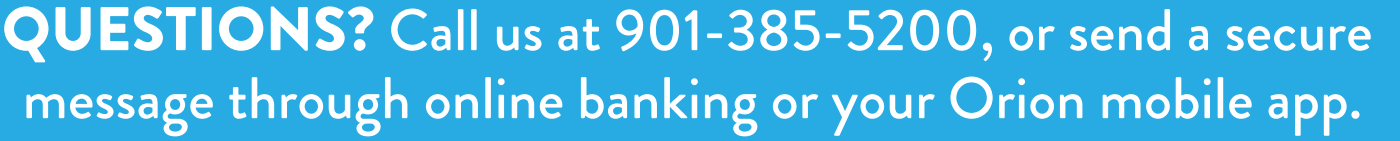